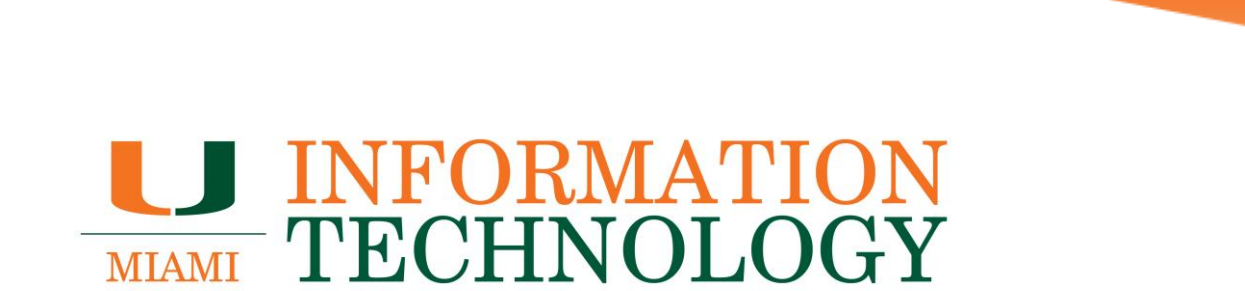

## **Skype for Business**

How to Download Skype for Business for Office 365

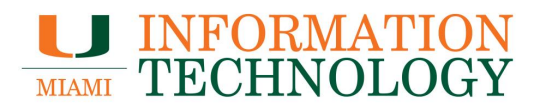

## **Table of Contents**

| Skype for Business                                | 3 |
|---------------------------------------------------|---|
| How to Download Skype for Business for Office 365 | 3 |

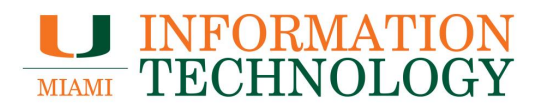

## **Skype for Business**

How to Download Skype for Business for Office 365

- 1. In a web browser, go to http://email.miami.edu and sign into your UM mailbox.
- 2. Click your pictures or initials in the upper right corner and select My Account.

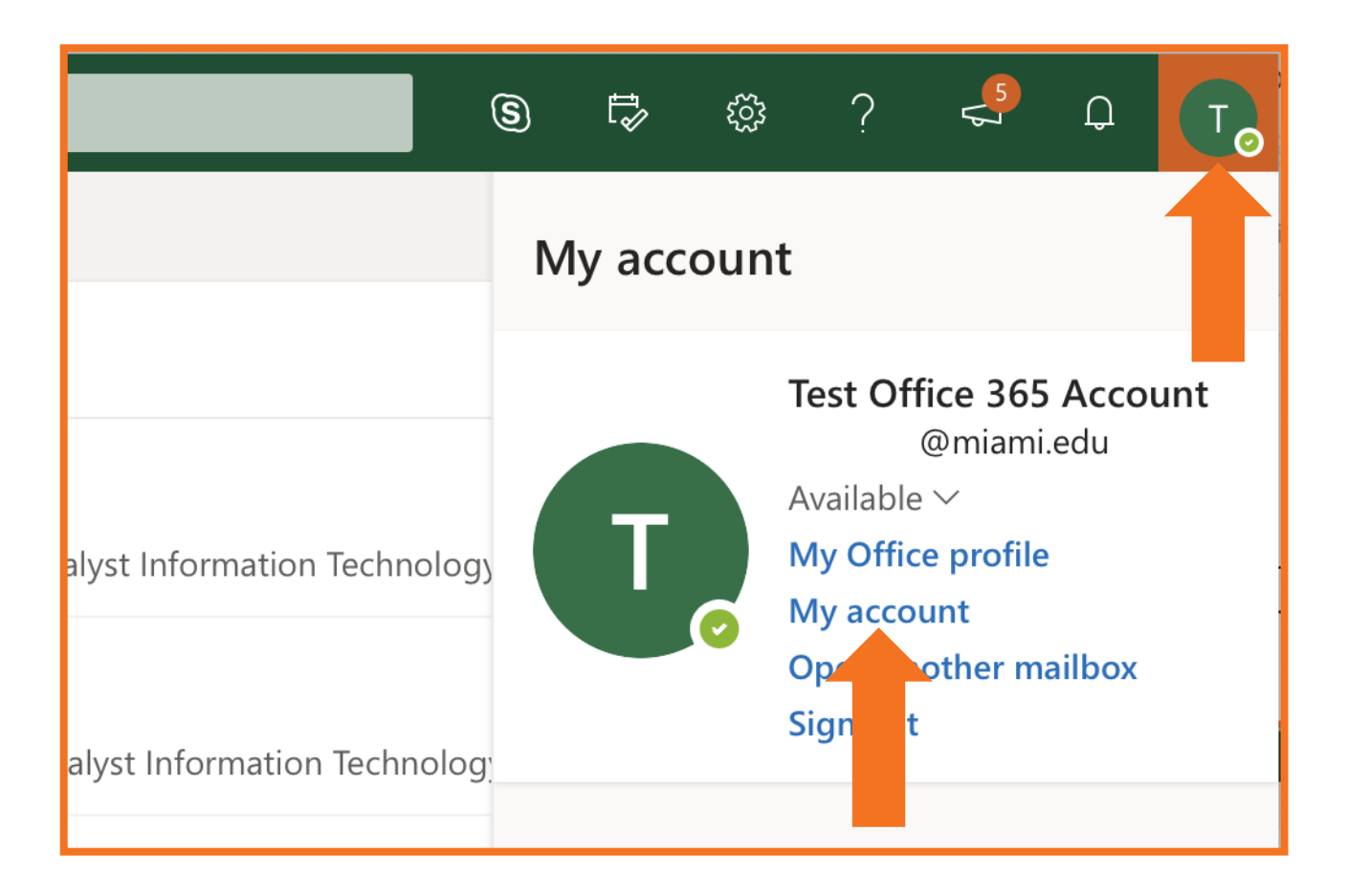

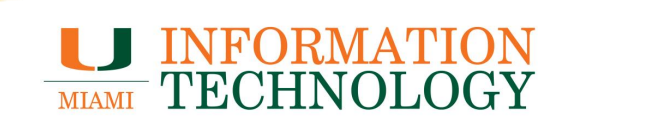

3. On the My Account page, click **Apps & Devices** on the left pane.

|              | Araccount Second   |                                                                                |
|--------------|--------------------|--------------------------------------------------------------------------------|
|              | <                  |                                                                                |
| 命            | My account         | $\downarrow$ Office apps & devices                                             |
| 8            | Personal info      | You can install Office on up to 5 PCs or Macs, 5 tablets, and 5 smartphones.   |
|              | Subscriptions      | Install Office                                                                 |
| ପ୍ତ୍ୱ        | Security & privacy | View apps & devices                                                            |
| A            | App permissions    |                                                                                |
| $\downarrow$ | Apps & devices     | 🔍 Security & privacy                                                           |
| ß            | Tools & add-ins    | Protect your account and adjust important privacy settings to your preference. |
|              |                    |                                                                                |
|              |                    | Manage security & privacy                                                      |
|              |                    |                                                                                |

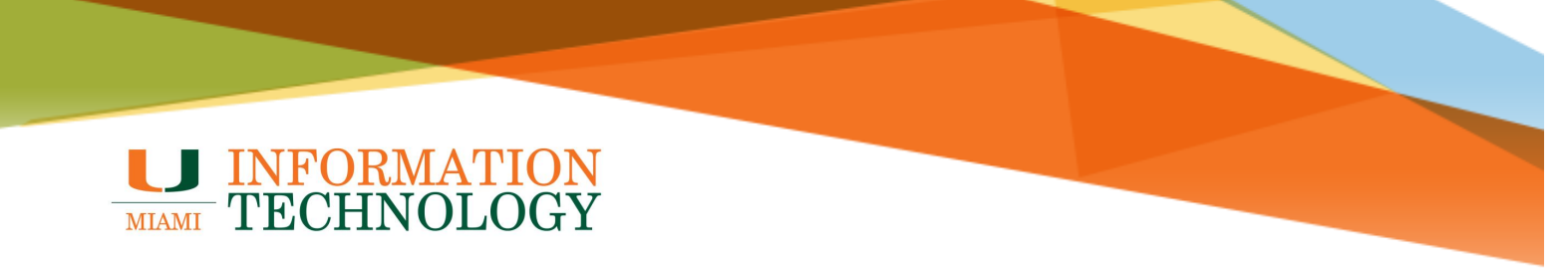

- 4. Under "Skype for Business" click Install Skype.
- 5. The setup file will download. Launch the program to begin the install.
- 6. Follow the prompts to complete the install.

| <ul> <li>Apps &amp; devices</li> <li>Apps &amp; devices</li> <li>Subscriptions</li> <li>Subscriptions</li> <li>Security &amp; privacy</li> <li>App permissions</li> <li>✓ Apps &amp; devices</li> <li>Skype for Business</li> <li>Skype for Business</li> <li>Signal Skype</li> </ul>  |                         |                                                                                                    |  |  |
|----------------------------------------------------------------------------------------------------|-------------------------|----------------------------------------------------------------------------------------------------|--|--|
| <ul> <li>Personal info</li> <li>Subscriptions</li> <li>Security &amp; privacy</li> <li>App permissions</li> <li>↓ Apps &amp; devices</li> <li>Skype for Business</li> <li>Install Skype</li> <li>Skype for Business</li> <li>Skype for Business</li> <li>Skype for Business</li> </ul> | <                       | Apps & devices                                                                                                   |  |  |
| Subscriptions Install Office   Security & privacy Devices ✓   App permissions Skype for Business   ✓ Tools & add-ins                                                                                                    | R Personal info         | Office 🛛 🖬 🔯 🔯                                                                                                   |  |  |
| <ul> <li>Security &amp; privacy</li> <li>App permissions</li> <li>▲ Apps &amp; devices</li> <li>Skype for Business</li> <li>Install Skype</li> <li>Get Office on your phone or tablet</li> <li>IOS I. Android I. Windows</li> </ul>                                                    | Subscriptions           | Install Office<br>Requires MacOS Sierra 10.13.6 or later. Download Office 365 for versions 10.10 through 10.12.6 |  |  |
| <ul> <li>App permissions</li> <li>              ▲ Apps &amp; devices      </li> <li>             ✓ Tools &amp; add-ins         </li> <li>             Get Office on your phone or tablet         </li> <li>             LOS ↓ Android ↓ Windows         </li> </ul>                    | ်င္သ Security & privacy | DEVICES >>                                                                                                    |  |  |
| Tools & add-ins  Get Office on your phone or tablet  Install Skype                                                                                                    | App permissions         | Skype for Business                                                                                               |  |  |
| Get Office on your phone or tablet                                                                                                    | Tools & add-ins         | Install Skype                                                                                                    |  |  |
| iOS   Android   Windows                                                                                                    |                         | Get Office on your phone or tablet                                                                               |  |  |
|                                                                                                    |                         | iOS   Android   Windows                                                                                          |  |  |

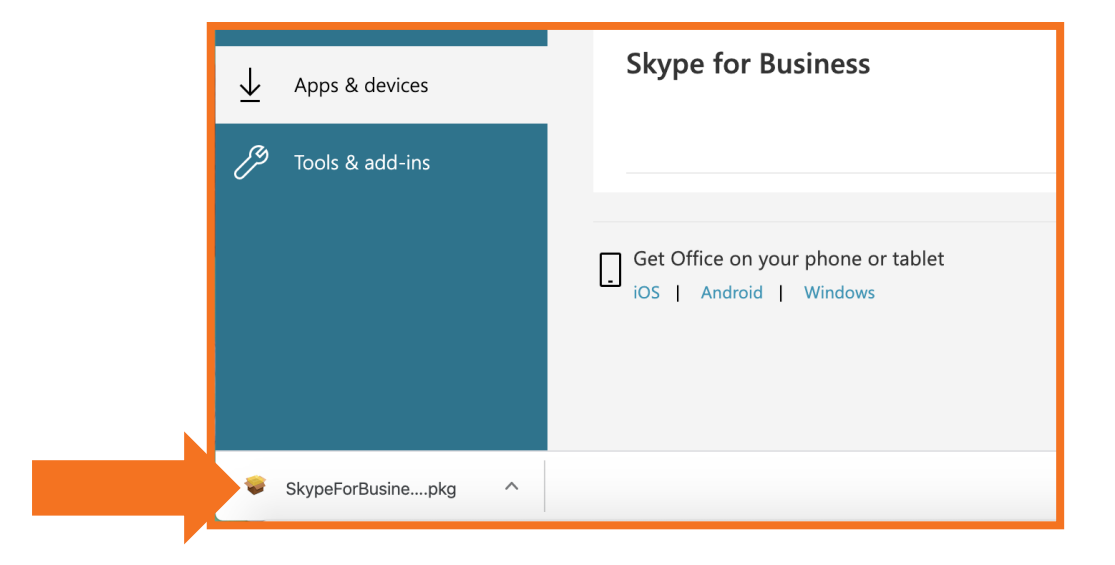